## **Business System Report**

**Training Document** 

|        | EDA Homepage                    | $\rangle$ | Reports | CBAR Reports | > | Business System Report |   |
|--------|---------------------------------|-----------|---------|--------------|---|------------------------|---|
| Tabl   | e of Contents                   |           |         |              |   |                        |   |
| EDA R  | oles                            |           |         | <br>         |   |                        | 1 |
| Where  | to Run the Report               |           |         | <br>         |   |                        | 1 |
| Search | Criteria                        |           |         | <br>         |   |                        | 2 |
| Sear   | ch Criteria Fields:             |           |         | <br>         |   |                        | 2 |
| Sample | e Exported Report               |           |         | <br>         |   |                        | 3 |
| Vie    | ewing Available Downloads of Re | eports:   |         | <br>         |   |                        | 4 |
| Ex     | ported Report columns:          |           |         | <br>         |   |                        | 5 |

| The Business System        | Report lists every CAGE record that has the selected business system(s) included in their record.                                                                                     |
|----------------------------|----------------------------------------------------------------------------------------------------|
| EDA Roles                  | <ul> <li>Roles with the ability to access the Business System Report in EDA:</li> <li>CBAR ACO</li> <li>CBAR Contracting Officer</li> <li>CBAR View Only</li> <li>CBAR PMO</li> </ul> |
| Where to Run the<br>Report | Expand the Reports menu under Analytics in EDA and select the CBAR Reports option.                                                                                                    |

|                 | Enter the required information on the Business System Report Search Criteria page.                                                                                                    |
|-----------------|----------------------------------------------------------------------------------------------------|
|                 | NOTE: Required information is indicated with an (*) asterisk.                                                                                                    |
|                 | Search Criteria Fields:                                                                                                    |
| Search Criteria | <ul> <li>Business System * <ul> <li>Accounting</li> <li>EV</li> <li>Estimating</li> <li>MMAS</li> <li>Property</li> <li>Purchasing</li> </ul> </li> <li>Business System Status <ul> <li>Approved</li> <li>Disapproved</li> <li>Disapproved</li> <li>N/A</li> <li>Not Evaluated</li> </ul> </li> <li>Payment Being Withheld? <ul> <li>Yes</li> <li>No</li> </ul> </li> <li>Next System Review Date From (parameters: Greater than or equal to / Greater than / Equal to / Less than or equal to / Less than)</li> <li>Next System Review Date To (parameters: Less than or equal to / Less than / Equal to)</li> </ul> <li>Buttons: <ul> <li>Export</li> <li>Bookmark</li> </ul> </li> |
|                 | Business System Report Search Criteria                                                                                                    |
|                 | Business System * Business System Status Payment Being Withheld?                                                                                                    |
|                 | Select multiple     V     Select     V                                                                                                    |
|                 | Next Swatem Deview Date From                                                                                                    |
|                 | Next System Review Date From     Next System Review Date To       Greater than or equal to     V                                                                                                    |
|                 |                                                                                                    |
|                 |                                                                                                    |
|                 | Lexport Dookmark                                                                                                    |

|                 | Enter the search criteria and c                                                    | lick the <b>Expor</b>               | utton.                                   |                                           |                                                               |                                                    |
|-----------------|------------------------------------------------------------------------------------|-------------------------------------|------------------------------------------|-------------------------------------------|---------------------------------------------------------------|----------------------------------------------------|
|                 | Business System Report Search<br>Business System *                                 | ch Criteria                         | usines                                   |                                           |                                                               |                                                    |
|                 | Select multiple                                                                    | ~                                   | Select                                   |                                           |                                                               |                                                    |
|                 | Next System Review Date From                                                       |                                     |                                          |                                           |                                                               |                                                    |
|                 | Greater than or equal to                                                           | ~                                   |                                          |                                           |                                                               |                                                    |
| Sample Exported |                                                                                    | Ë                                   |                                          |                                           |                                                               |                                                    |
| Report          | Lexport                                                                            |                                     |                                          |                                           |                                                               |                                                    |
|                 | An information messages disp<br>completed. Your requested do<br>download request." | olay stating: "Th<br>ownload has be | report can be dow<br>ın. Please check tl | nloaded from the Ta<br>ne Task Download s | ask Download section of the<br>ection of the application to s | application after it has<br>see the status of your |

|                       |                                                          |                                                                                                    |                                                                                                    |                                                                                                    | \$                                                                                                    |                                                                                                    |
|-----------------------|----------------------------------------------------------|----------------------------------------------------------------------------------------------------|----------------------------------------------------------------------------------------------------|----------------------------------------------------------------------------------------------------|----------------------------------------------------------------------------------------------------|----------------------------------------------------------------------------------------------------|
| ie Task Download sec  | tion of the application after it has complete            | ed.                                                                                                    |                                                                                                    |                                                                                                    |                                                                                                    |                                                                                                    |
| n. Your requested dov | wnload has begun. Please check the Task D                | ownload section of the                                                                                                    | application to see the status of your download                                                                                                    | request.                                                                                                    |                                                                                                    | ×                                                                                                    |
| Criteria              |                                                          |                                                                                                    |                                                                                                    |                                                                                                    | -                                                                                                    |                                                                                                    |
|                       | Business System Status                                   |                                                                                                    | Payment Being Withheld?                                                                                                    |                                                                                                    |                                                                                                    |                                                                                                    |
| ~                     | Approved                                                 | ~                                                                                                    | Select                                                                                                    | ~                                                                                                    |                                                                                                    |                                                                                                    |
|                       |                                                          |                                                                                                    | Mart Caster Davies Date To                                                                                                    |                                                                                                    |                                                                                                    |                                                                                                    |
|                       |                                                          |                                                                                                    | Next System Review Date Io                                                                                                    |                                                                                                    |                                                                                                    |                                                                                                    |
| ~                     |                                                          |                                                                                                    | Less than or equal to                                                                                                    | ~                                                                                                    |                                                                                                    |                                                                                                    |
|                       | ne Task Download sec<br>n. Your requested do<br>Criteria | e Task Download section of the application after it has complete<br>n. Your requested download has begun. Please check the Task D<br>Criteria<br>Business System Status<br>Approved | e Task Download section of the application after it has completed. n. Your requested download has begun. Please check the Task Download section of the Criteria Business System Status Approved | The Task Download section of the application after it has completed.  In. Your requested download has begun. Please check the Task Download section of the application to see the status of your download  Criteria  Business System Status Payment Being Withheld? Select | e Task Download section of the application after it has completed.  n. Your requested download has begun. Please check the Task Download section of the application to see the status of your download request.  Criteria Business System Status Payment Being Withheld? Select | e Task Download section of the application after it has completed.  n. Your requested download has begun. Please check the Task Download section of the application to see the status of your download request.  Criteria  Business System Status Payment Being Withheld? Select Select |

## Viewing Available Downloads of Reports:

In the navigation panel, under the Tasks menu, select **Task Download**.

| ENTERPRISE AWARD FILE            |  |
|----------------------------------|--|
| Q Search                         |  |
| COMMERCIAL ITEM<br>DETERMINATION |  |
| 目 CID Database                   |  |
| CATALOGS                         |  |
| E Commercial Catalogs            |  |
| TASKS                            |  |
| 🔿 Task Download                  |  |
| ANALYTICS                        |  |
| III Reports ~                    |  |
|                                  |  |

| e Job List pag | ge appears. Click the           | Download butto   | n in the Actions colun | nn.       |           |                  |            |
|----------------|---------------------------------|------------------|------------------------|-----------|-----------|------------------|------------|
| ob List        |                                 |                  |                        |           |           |                  |            |
| Job ID   ↑↓    | Report Type ↑↓                  | Start Date (UTC) | Finish Date (UTC) ↑↓   | Format ↑↓ | Status ↑↓ | Total Records ↑↓ | Actions    |
| 32657          | CBAR_Business_System_R<br>eport | 3/29/22, 6:03 PM | 3/29/22, 6:03 PM       | EXCEL     | FINISHED  | 7                |            |
| 32461          | CBAR_Business_System_R<br>eport | 3/28/22, 4:12 PM | 3/28/22, 4:12 PM       | EXCEL     | FINISHED  | 13               | <b>⊕ □</b> |
| 00450          | CBAR_Business_System_R          | 0.00.00 A.00 DM  | 2/22/22 4/22 DM        | EVOE      | FINIOUED  | ^                |            |

The Download Files pop-up appears with job details. Select the **Direct Download** link in the Direct Download (faster download) column.

| 32458       3/28/22, 4:05 PM       CBAR_Business_S ystem_Report_324 58_1_20220328_1 60549_657ef40a-69ce-418a-a17f-7c8c487cc59e.zip       0.006231 MB       1 / 1       Direct Download       Image: Comparison of the comparison of the c | Job ID     ↑↓ | Create Date (UTC)<br>↑≞      | Package Name<br>↑↓                                                                                               | Size                    | Part         | Direct Download<br>(faster download) | Download via EDA<br>App (slower<br>download) |
|----------------------------------------------------------------------------------------------------|---------------|------------------------------|----------------------------------------------------------------------------------------------------|-------------------------|--------------|--------------------------------------|----------------------------------------------|
| $\langle \langle 1 \rangle \rangle$                                                                                                    | 32458         | 3/28/22, 4:05 PM             | CBAR_Business_S<br>ystem_Report_324<br>58_1_20220328_1<br>60549_657ef40a-<br>69ce-418a-a17f-<br>7c8c487cc59e.zip | 0.006231 MB             | 1/1          | Direct Download                      | G                                            |
|                                                                                                    |               |                              | ~~                                                                                                    | < 1 →                   | >>           |                                      |                                              |
|                                                                                                    | Downloa       | d: Using 'Direct Download' w | ill allow you to downlo                                                                                          | ad artifacts in paralle | and download | speed will be significantly fast     | er for large artifacts.                      |

The file is downloaded to the local machine based on browser settings.

Exported Report columns:

- CONTRACTOR NAME
- ACO NAME
- ACO EMAIL
- CACO NAME

- CACO EMAIL
- CONTRACTOR CAGE
- CONTRACTOR DUNS + 4
- UEI
- CFAO
- CFAO OFFICE NAME
- CONTRACTOR DODAAC
- CONTRACTOR COGNIZANT ADMINISTRATION OFFICE
- CONTRACTOR CITY
- CONTRACTOR STATE
- PARENT CFAO
- PARENT CFAO OFFICE NAME
- PARENT DODAAC
- PARENT COGNIZANT ADMINISTRATION OFFICE
- PARENT NAME
- PARENT CAGE
- PARENT DUNS + 4
- PARENT UEI
- DISCLOSURE STATEMENT ADEQUATE STATUS
- DISCLOSURE STATEMENT COMPLIANT STATUS
- DS ADEQUACY STATUS DATE
- DS COMPLIANCE STATUS DATE
- BUSINESS SYSTEM
- STATUS
- SYSTEM STATUS DATE
- PAYMENT WITHHELD
- AMOUNT WITHHELD
- NEXT REVIEW DATE
- NOTES
- ADEQUATE FOR AWARD

| A1 • : × ✓ fx C                            | ONTRACTOR NAME |           |           |            |                 |                            |              |           |                  |                   |                                |
|--------------------------------------------|----------------|-----------|-----------|------------|-----------------|----------------------------|--------------|-----------|------------------|-------------------|--------------------------------|
| A I                                        | в              | с         | D         | E          | F               | G                          | н            | 11        | 1                | ĸ                 | L                              |
| 1 CONTRACTOR NAME                          | ACO NAME       | ACO EMAIL | CACO NAME | CACO EMAIL | CONTRACTOR CAGE | <b>CONTRACTOR DUNS + 4</b> | UEI          | CFAO      | CFAO OFFICE NAME | CONTRACTOR DODAAC | CONTRACTOR COGNIZANT DCMA OFFI |
| 2 TIMKEN COMPANY, THE                      |                |           |           |            | 2H736           | 004465225                  | FJGST69D1JE4 | \$0602A   | DCMA DENVER      | \$3605A           | DCMA DAYTON                    |
| 3 SIERRA MANAGEMENT AND TECHNOLOGIES, INC. |                |           |           |            | 020J1           | 787827195                  | KA9MPBUE29D  | 3 \$5111A | DCMA HAMPTON     | \$2101A           | DCMA BALTIMORE                 |
| GIVING BACK FUND, INC., THE                |                |           |           |            | 1 7W0F3         | 1.24982E+12                | QA9GE81LCND3 | S0512A    | DCMA LOS ANGELES | S0512A            | DCMA LOS ANGELES               |
| TIMKEN COMPANY, THE                        |                |           |           |            | 21335           | 001148717                  | MKH7LGXXFTZ1 | \$0602A   | DCMA DENVER      | \$2206A           | DCMA BOSTON                    |
| TIMKEN MOTOR & CRANE SERVICES LLC          |                |           |           |            | 5L001           | 004801577                  | D27VL3662HK9 | \$5111A   | DCMA HAMPTON     | \$0602A           | DCMA DENVER                    |
| NORTHROP GRUMMAN SYSTEMS CORPORATION       |                |           |           |            | 06892           | 008255408                  | EUSDMENAGD8  | 5         |                  | \$2404A           | DCMA MANASSAS                  |
| E.C. WASTE, LLC                            |                |           |           |            | 3GHL5           | 104097993                  | VNPBANY9L917 |           |                  | \$1109A           | DCMA ST PETERSBURG             |
| WASTE MANAGEMENT, INC.                     |                |           |           |            | 1MEV4           | 194672085                  |              |           |                  | \$4402A           | DCMA DALLAS                    |
| 0 NORTHROP GRUMMAN SYSTEMS CORPORATION     |                |           |           |            | 90099           | 943821108                  | LCV2N9FVV739 | S0512A    | DCMA LOS ANGELES | S0507A            | DCMA STOCKTON                  |